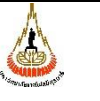

| าู่มือการปฏิบัติงาน : การรับจองเ | ห้องเรียน          |
|----------------------------------|--------------------|
| รหัสเอกสาร : WI-CES-4-06         | แก้ไขครั้งที่ : 1  |
| มันที่บังคับใช้ : 03/04/2560     | หน้าที่ : 1 จาก 24 |

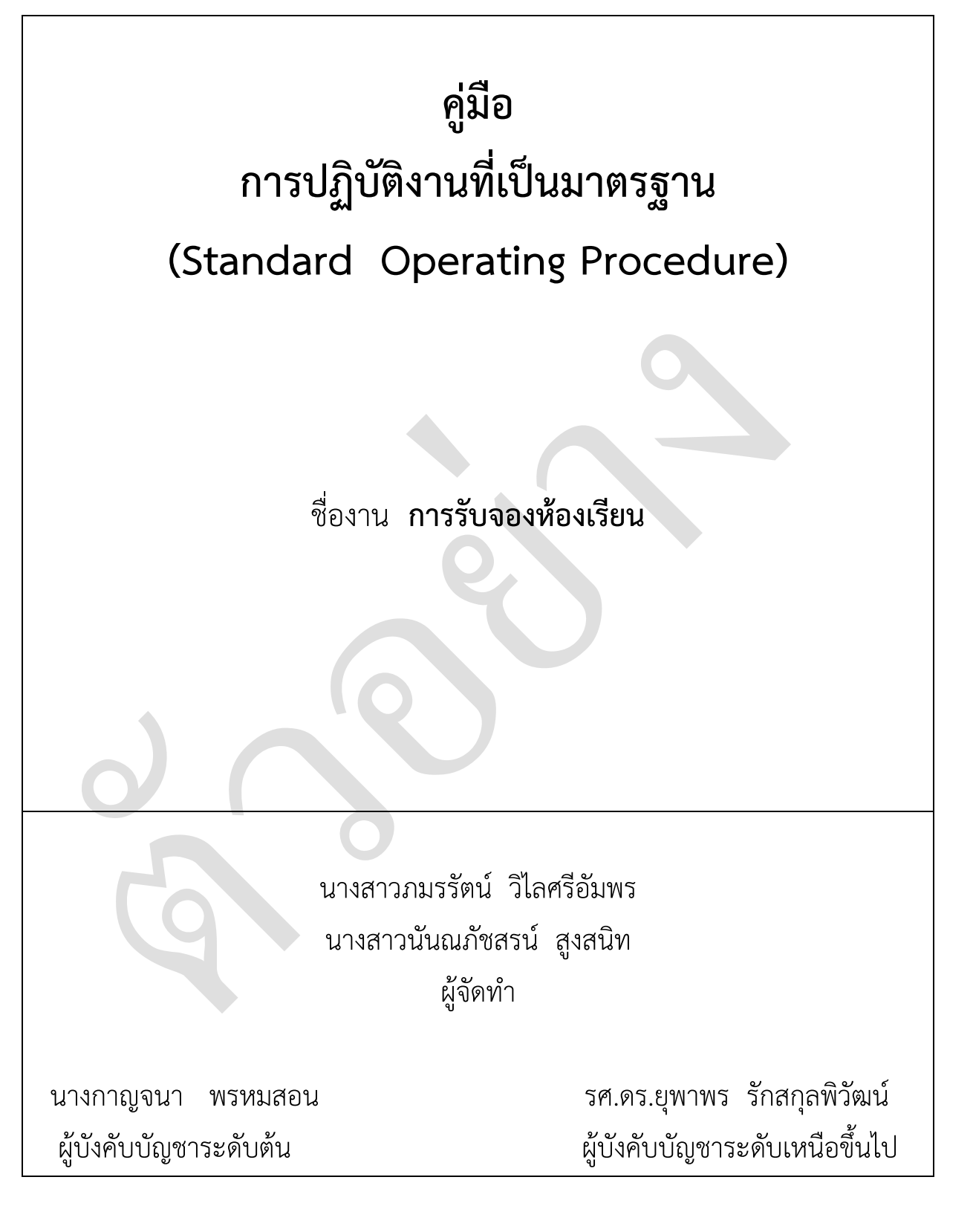

|                              | คู่มือการปฏิบัติงาน : การรับจอง | ห้องเรียน          |
|------------------------------|---------------------------------|--------------------|
| หน่วยงาน ศูนย์บริการการศึกษา | รหัสเอกสาร : WI-CES-4-06        | แก้ไขครั้งที่ : 1  |
| มหาวิทยาลัยเทคโนโลยีสุรนารี  | วันที่บังคับใช้ : 03/04/2560    | หน้าที่ : 2 จาก 24 |

# สารบัญ

|                                                                                                    | หน้า |
|----------------------------------------------------------------------------------------------------|------|
| 1. วัตถุประสงค์                                                                                                    | 3    |
| 2. ขอบเขต                                                                                                    | 3    |
| 3. คำจำกัดความ                                                                                                    | 3    |
| 4. หน้าที่ความรับผิดชอบ                                                                                                    | 3    |
| 5. ผังกระบวนการปฏิบัติงาน (Work Flow)                                                                                       | 4    |
| 6. ขั้นตอนการปฏิบัติงาน                                                                                                    | 6    |
| 7. ระบบติดตามประเมินผล                                                                                                    | 16   |
| 8. เอกสารอ้างอิง                                                                                                    | 16   |
| 9. แบบฟอร์มที่ใช้                                                                                                    | 17   |
| 10.ปัญหา/ ความเสี่ยง/ ข้อควรระวังสำคัญที่พบในการปฏิบัติงานและแนวทางการแก้ไขปัญหา                                            | 17   |
|                                                                                                    |      |
| ภาคมนวก                                                                                                    |      |
| ก. แบบบันทึกการขอใช้ห้องเรียน (FM-CES-4-04)                                                                                 | 19   |
| ข. รายงานการใช้ห้องเรียนตามตาราง (FM-CES-4-05)                                                                              | 20   |
| ค. รายงานการจองห้อง (REG-R40-07-03)                                                                                         | 21   |
| <ol> <li>แนวปฏิบัติการขอใช้ห้องเรียน</li> </ol>                                                                             | 22   |
| <ol> <li>ประกาศมหาวิทยาลัยเทคโนโลยีสุรนารี เรื่อง การใช้และอัตราค่าบริการการใช้ห้องประชุม<br/>ใหญ่ อาคารเรียนรวม</li> </ol> | 23   |

|                              | คู่มือการปฏิบัติงาน : การรับจองเ | ้้องเรียน          |
|------------------------------|----------------------------------|--------------------|
| หน่วยงาน ศูนย์บริการการศึกษา | รหัสเอกสาร : WI-CES-4-06         | แก้ไขครั้งที่ : 1  |
| มหาวิทยาลัยเทคโนโลยีสุรนารี  | วันที่บังคับใช้ : 03/04/2560     | หน้าที่ : 3 จาก 24 |

### 1. วัตถุประสงค์

1.1 เพื่อให้ศูนย์บริการการศึกษา มีการจัดคู่มือการปฏิบัติงานที่ชัดเจน อย่างเป็นลายลักษณ์อักษร ที่แสดงถึงรายละเอียดขั้นตอนการปฏิบัติงานของหน่วยงาน และสร้างมาตรฐานการปฏิบัติงานที่มุ่งไปสู่การ บริหารคุณภาพทั่วทั้งองค์กรอย่างมีประสิทธิภาพ เกิดผลงานที่ได้มาตรฐานเป็นไปตามเป้าหมาย ได้ผลิตผลหรือ การบริการที่มีคุณภาพ และบรรลุข้อกำหนดที่สำคัญของกระบวนการ

1.2 เพื่อเป็นหลักฐานแสดงวิธีการทำงานที่สามารถถ่ายทอดให้กับผู้เข้ามาปฏิบัติงานใหม่ พัฒนาให้ การทำงานเป็นมืออาชีพ และใช้ประกอบการประเมินผลการปฏิบัติงานของบุคลากร รวมทั้งแสดงหรือเผยแพร่ ให้กับบุคคลภายนอก หรือผู้ใช้บริการ ให้สามารถเข้าใจและใช้ประโยชน์จากคู่มือการปฏิบัติงานที่มีอยู่เพื่อขอ การรับบริการที่ตรงกับความต้องการ

### 2. ขอบเขต

เป็นขั้นตอนการปฏิบัติงานในการรับจองห้องเรียน และการพิมพ์รายงานการใช้ห้องเรียน

### 3. คำจำกัดความ

การรับจองห้องเรียน หมายถึง เป็นการรับจองห้องเรียนนอกตารางเรียน ซึ่งผู้ใช้บริการที่ขอใช้บริการ ประกอบไปด้วย อาจารย์ บุคลากร และนักศึกษาในกิจกรรมการเรียนการสอน, ติว, สอนเสริม, สอบและ กิจกรรมที่ไม่ใช่การเรียนการสอน

ผู้มีอำนาจพิจารณา หมายถึง หัวหน้าหน่วยงานที่มีหน้าที่พิจารณาให้ความเห็นชอบกิจกรรมที่จะใช้ ห้องเรียน ก่อนเสนอผู้อำนวยการศูนย์บริการการศึกษาพิจารณาอนุมัติ ในกรณีที่ขอใช้ห้องวิทยพัฒน์ซึ่งไม่ใช่ กิจกรรมการเรียนการสอนผู้ขอใช้ห้องเรียนต้องเสนออธิการบดีพิจารณาอนุมัติ และเสนอผู้อำนวยการศูนย์บริการ การศึกษาเพื่อทราบการขอใช้ห้องเรียน

### 4. หน้าที่ความรับผิดชอบ

อธิการบดี พิจารณาอนุมัติการใช้ห้องเรียน B4101 กรณีใช้ไม่เกี่ยวข้องกับการเรียนการสอน ผู้อำนวยการศูนย์บริการการศึกษา พิจารณาอนุมัติการใช้ห้องเรียน นางสาวภมรรัตน์ วิไลศรีอัมพร รับจองห้องเรียน

นางสาวนันณภัชสรน์ สูงสนิท พิมพ์รายงานการใช้ห้องเรียน

พนักงานรักษาความปลอดภัยประจำอาคารเรียนรวม 1 และ 2 เปิด-ปิดห้องเรียนตามรายงานการใช้ ห้องเรียน

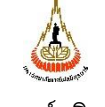

| คู่มือการปฏิบัติงาน : การรับจองห้องเรียน

| ญ ผ่าง ผ่าง ผ่าง การ การ การ การ การ การ การ การ การ การ |                    |
|----------------------------------------------------------|--------------------|
| รหัสเอกสาร : WI-CES-4-06                                 | แก้ไขครั้งที่ : 1  |
| วันที่บังคับใช้ : 03/04/2560                             | หน้าที่ : 4 จาก 24 |

# 5. แผนผังการปฏิบัติงาน Work Flow

| ลำดับ | ผังกระบวนการ                         | รายละเอียดงาน                                                                                                    | มาตรฐาน                                                                                                    | ผู้รับ                                                | ระยะ       | เอกสารที่  |
|-------|--------------------------------------|----------------------------------------------------------------------------------------------------|----------------------------------------------------------------------------------------------------|-------------------------------------------------------|------------|------------|
|       |                                      |                                                                                                    | คุณภาพงาน                                                                                                    | ผิดชอบ                                                | เวลา       | เกี่ยวข้อง |
| 1     | ตั้งค่าระบบการจอง                    | ตั้งค่าระบบการจองโดย<br>กำหนดเวลาจองและปีภาค<br>การจอง วันงดจอง<br>ห้องเรียน                                                                         | การตั้งค่าระบบการ<br>จองมีความถูกต้อง                                                                                                    | นางสาวภมร<br>รัตน์ วิไลศรี<br>อัมพร                   | 30<br>นาที |            |
| 2     | ▶ รับคำขอ/บันทึกเงื่อนไขการจอง       | เจ้าหน้าที่ฝ่ายตารางสอน<br>รับคำขอจากผู้ใช้บริการเพื่อ<br>จองห้องเรียนให้ หรือ<br>ผู้ใช้บริการจองห้องเรียน<br>ด้วยตนเอง Online ผ่าน<br>ระบบเครือข่าย | - เจ้าหน้าที่รับข้อมูล<br>การจองและกรอก<br>ข้อมูลครบถ้วน                                                                                                    | นางสาวภมร<br>รัตน์ วิไลศรี<br>อัมพร                   | 15<br>นาที |            |
| 3     | ไม่ว่าง<br>ค้นหา<br>ห้องว่าง<br>ว่าง | ตรวจสอบห้องว่าง                                                                                                    | -ผู้ใช้บริการรับทราบ<br>ผลการจองทันที<br>กรณีอยู่ในช่วงที่<br>กำหนดให้จอง<br>Online<br>- ผู้รับบริการ<br>รับทราบผลภายใน<br>5 นาที ในกรณีเป็น<br>ช่วงงดจอง Online | นางสาวภมร<br>รัตน์ วิไลศรี<br>อัมพร                   | 5 นาที     |            |
| 4     | เลือกห้องที่ต้องการ                  | เลือกห้องที่ว่างเพื่อจอง<br>และระบุรายละเอียดการใช้<br>ห้อง                                                                                          | ระบุรายละเอียด<br>ถูกต้อง ครบถ้วน<br>ตามความต้องการ<br>ของผู้รับบริการ                                                                                           | นางสาวภมร<br>รัตน์ วิไลศรี<br>อัมพร/<br>ผู้รับจองห้อง | 10<br>นาที |            |
| 5     | พิมพ์รายงานการขอใช้ห้อง<br>          | พิมพ์รายงานการขอใช้ห้อง                                                                                                    | พิมพ์รายงาน<br>ครบถ้วนถูกต้อง                                                                                                    | ผู้จอง<br>ห้องเรียน                                   | 5 นาที     |            |

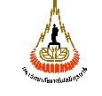

| หน่วยงาน | ศูนย์บริการก <sup>.</sup> | ารศึกษา |
|----------|---------------------------|---------|
| มหาวิทยา | ลัยเทคโนโลยี              | สรนารี  |

| รหัสเอกสาร : WI-CES-4-06     | แก้ไขครั้งที่ : 1  |
|------------------------------|--------------------|
| วันที่บังคับใช้ : 03/04/2560 | หน้าที่ : 5 จาก 24 |

| ลำดับ | ผังกระบวนการ               | รายละเอียดงาน            | มาตรฐาน             | ผู้รับ                | <b>2</b> ະຄະ | เอกสารที่          |
|-------|----------------------------|--------------------------|---------------------|-----------------------|--------------|--------------------|
|       |                            |                          | คุณภาพงาน           | ผิดชอบ                | เวลา         | เกี่ยวข้อง         |
|       | A                          | VEL 6                    |                     | y.                    |              | .0.%               |
| 6     |                            | เสนอผูมอ่านาจพจารณา      |                     | ୟୁ <b>ବ</b> ତଏ<br>୪ ସ |              | 1. แนวปฏิบัติการ   |
|       | - เชหองเมเด                |                          |                     | ห้องเรียน             |              | ขอใช้ห้องเรียน     |
|       | ไม่เห็นชอบ                 |                          |                     |                       |              | 2. ประกาศ มทส.     |
|       |                            |                          | ( )                 |                       |              | เรื่อง การใช้      |
|       | ผู้มีอ่านาจ                |                          |                     |                       |              | และอัตรา           |
|       | MALIERI                    |                          |                     |                       |              | ค่าบริการการ       |
|       | Ĭ                          |                          |                     |                       |              | ไซ์ห้องประชุม<br>• |
|       |                            |                          |                     |                       |              | เหญ อาคาร<br>ส     |
|       |                            |                          |                     |                       |              | เรียนรวม พ.ศ.      |
|       | เห็นชอบ                    |                          |                     |                       |              | 2539 ລວ. 12        |
|       |                            |                          |                     | ۶.                    |              | พ.ย. 2539          |
| 7     |                            | ส่งรายงานการขอไช้ห้องให้ | ผู้มีอำนาจพิจารณา   | ผู้จอง                | 1 วัน        |                    |
|       | สงศูนย์บริการการศึกษา      | ศูนย์บริการการศึกษา      | มาแล้ว              |                       |              |                    |
|       |                            |                          |                     |                       |              |                    |
| 8     |                            | พิมพ์รายงานการใช้        | พิมพ์รายงาน         | นางสาวนั้นณ           | 30           |                    |
|       |                            | ห้องเรียน โดยจำแนกเป็น   | ครบถ้วนถูกต้อง      | ภัชสรน์ สูง           | นาที         |                    |
|       | พิมพ์รายงานการใช้ห้องเรียน | ห้องเรียนตามตารางสอน     |                     | สนิท                  |              |                    |
|       |                            | และห้องเรียนที่ขอพิเศษ   |                     |                       |              |                    |
|       |                            | นอกตารางเรียน            |                     |                       |              |                    |
| 9     |                            | ส่งรายงานการใช้ห้องเรียน | ผู้ใช้สามารถใช้ห้อง | นางสาวนั้นณ           | 10           |                    |
|       | ส่งมอบรายงานการใช้ห้อง     | ให้แก่พนักงานรักษาความ   | ตามวันเวลาที่จอง    | ภัชสรน์ สูง           | นาที         |                    |
|       | ให้ผู้เกี่ยวข้อง           | ปลอดภัยประจำอาคาร เพื่อ  |                     | สนิท                  |              |                    |
|       |                            | ใช้ในการเปิด-ปิดห้อง     |                     |                       |              |                    |

|                              | คู่มือการปฏิบัติงาน : การรับจองเ | ห้องเรียน          |
|------------------------------|----------------------------------|--------------------|
| หน่วยงาน ศูนย์บริการการศึกษา | รหัสเอกสาร : WI-CES-4-06         | แก้ไขครั้งที่ : 1  |
| มหาวิทยาลัยเทคโนโลยีสุรนารี  | วันที่บังคับใช้ : 03/04/2560     | หน้าที่ : 6 จาก 24 |

# 6. ขั้นตอนการปฏิบัติงาน

| ขั้นตอนการ<br>ปฏิบัติงาน                                                                                                    | รายละเอียดงาน                                                                                                    |
|----------------------------------------------------------------------------------------------------|----------------------------------------------------------------------------------------------------|
| <ul> <li>ปฏบตงาน</li> <li>1. ตั้งค่าระบบ<br/>การจองโดย<br/>กำหนดเวลา<br/>จองและปี<br/>ภาคการ<br/>จอง วันงด<br/>จอง<br/>ห้องเรียน</li> </ul> | เป็นการทำรายงานใน Back Office ในโปรแกรม VN Caller ระบบทะเบียนและประมวลผล มีขึ้นตอน<br>ดังนี้<br>1. ไปที่ระบบจัดตารางเรียน ตารางสอบ<br>ระบบบริการการศึกษา (REG)<br>• ระบบรัดกรางเรียน ตารางสอบ<br>• ระบบรัดกรางเรียน ตารางสอบ<br>• ระบบรัญชาวงเรียน ตารางสอบ<br>• ระบบรัญชาวงเรียน ตารางรัญชาวงเรียน ตาราง<br>• ระบบรัญชาวงเรียน ตาราง<br>• ระบบรัญชาวงเรียน ตาราง<br>• ระบ |
|                                                                                                    | <ul> <li>ระบบรับจอง-ยกเลิก</li> <li>ระบบรับจอง-ยกเลิก</li> <li>พารกิตขาลัยกคโนโลยีธุณารี<br/>มีอนประสาภาค<br/>ตารางสอน-สอบปัจจุบัน</li> <li>การรับ จอง</li> <li>เท่ารายการสองใช้</li> <li>เท่ารายการสองใช้ท้อง</li> <li>เท่ารายการสองใช้ท้อง</li> <li>เท่ารายการสองใช้ท้อง</li> <li>เท่ารายการสองใช้ท้อง</li> <li>เท่ารายการสองใช้ท้อง</li> <li>เท่ารายการสองใช้ท้อง</li> <li>เท่ารายการสองใช้ท้อง</li> <li>เท่ารายการสองใช้ท้อง</li> <li>เท่ารายการสองใช้ท้อง</li> <li>เก่าหนดรีบรายรักเดิ</li> <li>เท่ารายการสองใช้ท้อง</li> <li>เท่ารายการสองใช้ท้อง</li> <li>เก่าหนดรีบรายสองท้อง</li> <li>เท่ารายการสองไข้ก้องเรียนตามอาคาร จำนนกฐานตีนอาคาร จำนนกฐานตีนอาคาร จำนนกฐานตีนอาคาร จำนนกฐานตีนอาคาร จำนนกฐานตีนอาคาร จำนนกฐานตีนอาคาร จำนนกฐานตีนอาคาร จำนนกฐานตีนอาคาร จำนนกฐานตีนอาคาร จำนนกฐานตีนอาคาร จำนนกฐานตันอาคาร จำนนกฐานตีนอาคาร จำนนกฐานตีนออคาร จำนนกฐานตีนอาคาร จำนนกฐานตีนอาคาร จำนนกฐาน</li></ul>                                                                                                    |
|                                                                                                    | ระบบรัดตารางเรียน                                                                                                    |

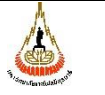

| รหัสเอกสาร : WI-CES-4-06     | แก้ไขครั้งที่ : 1  |
|------------------------------|--------------------|
| วันที่บังคับใช้ : 03/04/2560 | หน้าที่ : 7 จาก 24 |

| ขั้นตอนการ | รายละเอียดงาน                                                                                                    |  |
|------------|----------------------------------------------------------------------------------------------------|--|
| ปฏิบัติงาน |                                                                                                    |  |
|            | 4. ในช่องกำหนดเวลาจองเวบ (ด้านล่างขวาของหน้าจอ) ให้ระบุเวลาที่ผู้ใช้สามารถจองผ่านเวบได้ถึง ในที่นี้                                                                                                    |  |
|            | ให้ระบบวลา เป็น 15 30 บ. เบื่องจากเจ้าหข้าที่ฝ่ายตารางสอบๆ จะพิมพ์รายงาบส่งให้ผู้เกี่ยวข้องหลัง                                                                                                    |  |
|            |                                                                                                    |  |
|            | เวลาดงกลาว และเนชองการกาหนดปภาคจอง                                                                                                    |  |
|            | ให้ระบุปีการศึกษาและภาคการศึกษา เช่น ภาคการศึกษาที่ 3/2560 ดังภาพ                                                                                                    |  |
|            | ทู่^่าว่ายุการวอปใญ้ - + จองห้อง คัณการนัส คัณการนัส คัณการนัด - 1:- ∨ รหัสการจอง                                                                                                    |  |
|            | ▶ รทัสการจอง ปีการศึกษา 2557 - 2 ประเภทย์อุ่าโรายการ v ผู้ก่ารายการ                                                                                                    |  |
|            | เนอรีโทร สถานะการจอง W:sออนุปลี v                                                                                                    |  |
|            |                                                                                                    |  |
|            | * 04/12/2557                                                                                                    |  |
|            |                                                                                                    |  |
|            |                                                                                                    |  |
|            | กาหนดเวลา ป/ภาคจอง                                                                                                    |  |
|            |                                                                                                    |  |
|            |                                                                                                    |  |
|            |                                                                                                    |  |
|            | ระเบียน: ฟ < 1 อาก 1 → ฟ >> 🥂 ในมีมีวิกรอง ค้ามา 🧃 III                                                                                                    |  |
|            | กำหนดปีลอง 2557 - 2 กำหนดปีภาคาลอง                                                                                                    |  |
|            | เมื่อดำเบินการเสร็จแล้วให้ปิดหน้าต่างการใช้งาน                                                                                                    |  |
|            | _ a v o v a a h o v a h o v a v                                                                                                    |  |
|            | 5. เสอกขอ 6 กาหนดวนงดจอง เพอกาหนดเงอนเขเนวนทเมอนุญาตเหตุเซบรการจอง Online ดง                                                                                                    |  |
|            | ตัวอย่าง                                                                                                    |  |
|            | ลำดับ - วันงดจองจาก - วันงดจองถึง - ดึก - เวลาจาก - เวลาถึง - หมายเหตุ -                                                                                                    |  |
|            | 1 12/04/2561 22/04/2561 งดการเรียนการสอนในช่วงเทศกาลสงกรานต์                                                                                                    |  |
|            | 2 29/04/2501 29/04/2501 ลอนชดเชียวนพยุตสงกรานด์ 12 เมษายน 2501<br>3 06/05/2561 06/05/2561 สอนชดเชียวันสงกรานด์ 13 เมษายน 2561                                                                                                    |  |
|            | 4 14/05/2561 14/05/2561 วันพืชบงคล                                                                                                    |  |
|            | 5 15/05/2561 19/05/2561 สอบกลางภาค                                                                                                    |  |
|            | 6 29/05/2561 29/05/2561 วินวิสาขบูชา<br>7 02/06/2561 02/06/2561 สวาษต่อแต่เราตัวเรื่องแต่ต่อ                                                                                                    |  |
|            | 8         25/06/2561         04/07/2561         สอบปลายภาค                                                                                                    |  |
|            | 9 04/07/2561 <mark>09/04/2562</mark> 22:00 23:55 ห้ามจองในช่วงเวลานี้                                                                                                    |  |
|            | 10 09/06/2561 09/06/2561 B2:a สอบทุน 84 พรรษา                                                                                                    |  |
|            | เมื่อดำเนินการเสร็จแล้วให้ปัดหน้าต่างการใช้งาน                                                                                                    |  |
|            | 6. คลิ๊กที่ menu ฐานข้อมูลระบบ เลือก เลือกข้อ 7 ข้อมูลห้อง/อุปกรณ์  เพื่อเปิดสถานการณ์รับจอง โดย                                                                                                    |  |
|            |                                                                                                    |  |
|            | เลยาตก กอนแล้ว เปลี่ยนสถานะเปติงอง ตั้งตั้งอย่างเนวา กิน                                                                                                    |  |
|            |                                                                                                    |  |
|            | สอนโยมอง / อักษระกับ เยอมพมารถกรวท 5                                                                                                    |  |
|            | เลือกสถานะเปิดจอง N 🗸 ปรีบสถานะ                                                                                                    |  |
|            | - +<br>อุง - ชื่อห้องไทย - ชื่อห้องอังกฤษ - ความ - ความจุ≀ - ประเภท                                                                                                    |  |
|            | สถานะ N คือปิดจอง ท้องหารงสอนา 82 30 30 -: ใม่ก่าหนด N                                                                                                    |  |
|            | ห้องเริ่มแท้นคนพทย์ปี 4 30 15 G:Computer +Presenter +Projec N                                                                                                    |  |
|            | T พ่องปฏิบัติการคอมพิมพอร์ Computer Laborationy 60 55 Ltab N                                                                                                    |  |
|            | เอยาะเกา         ห้องปฏิบัติการคอมพิวเตอร์         Computer Laborationy '         60         55         Ltab         N           Lab Com 5         N         ห้องปฏิบัติการคอมพิวเตอร์         Computer Laborationy '         60         59         Ltab         N |  |
|            | B5209         Y         120         80         G:Computer+Presenter+Project N           B5205         Y         120         80         G:Computer+Presenter+Project N                                                                                              |  |
|            | B5208 Y 120 80 G:Computer HPresenter +Projec N                                                                                                    |  |
|            |                                                                                                    |  |

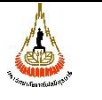

| 5 34                       |                          |
|----------------------------|--------------------------|
| รหัสเอกสาร : WI-CES-4-เ    | 06 แก้ไขครั้งที่ :     1 |
| วันที่บังคับใช้ : 03/04/25 | 60 หน้าที่ : 8 จาก 24    |

| ขั้นตอนการ                             | รายละเอียดงาน                                                                                              |  |  |
|----------------------------------------|----------------------------------------------------------------------------------------------------|--|--|
| ปฏิบัติงาน                             |                                                                                                    |  |  |
|                                        | เมื่อปรับสถานะในช่องสถานะเปิดจองจะเป็น Y ทั้งหมด ห้องไหนที่ไม่ต้องการให้เปิดจองให้เลือกปรับ                |  |  |
|                                        | สถานะเป็น N ในแต่ละห้องได้                                                                                 |  |  |
| <ol> <li>ผู้ใช้จองห้องเรียน</li> </ol> | ผู้ใช้ห้องเรียนสามารถดำเนินการจองห้องเรียนภายใต้เงื่อนไขการจอง ดังนี้                                      |  |  |
| ผ่านเจ้าหน้าที่                        | <ol> <li>ผู้ใช้ห้องจองผ่านเจ้าหน้าที่ฝ่ายตารางสอนตารางสอบ โดยผู้ใช้มาติดต่อที่ฝ่ายตารางสอนตาราง</li> </ol> |  |  |
| ฝ่ายตารางสอน                           | สอบด้วยตนเอง หรือติดต่อทางโทรศัพท์ ซึ่งเจ้าหน้าที่จะบันทึกเงื่อนไขการจองผ่านระบบ Back office               |  |  |
| หรือจอง                                | ซึ่งจะกล่าวถึงในขึ้นตอนถัดไป มีเงื่อนไขเป็นการจองในกรณีดังต่อไปนี้                                         |  |  |
| ห้องเรียนด้วย                          | 1.1 ในช่วงสอบกลางภาคและสอบปลายภาคเนื่องจากเป็นช่วงที่ใช้ห้องในการสอบ                                       |  |  |
| ตนเอง Online                           | 1.2 ในช่วงปิดภาคเรียนเนื่องจากเป็นช่วงที่จัดตารางเรียนภาคการศึกษาถัดไปและบำรุงรักษา                        |  |  |
| ผ่านระบบ                               | ห้องเรียน                                                                                                  |  |  |
| เครือข่าย                              | 1.3 ในช่วงเปิดภาคเรียนจนถึงวันเพิ่มรายวิชาวันสุดท้ายตามปฏิทินการศึกษาของมหาวิทยาลัย                        |  |  |
|                                        | เนื่องจากเป็นช่วงที่เปลี่ยนแปลงตารางสอน                                                                    |  |  |
|                                        | 1.4 เป็นห้องฺ B4101 (1500 ที่นั่ง) และห้องฺ B5101 (500 ที่นั่ง) เนื่องจากเป็นห้องที่มีขนาดใหญ่             |  |  |
|                                        | ซึ่งจะมีระบบการเปิดปิดอุปกรณ์สื่อโสตและต้องแจ้งผู้เกี่ยวข้อง                                               |  |  |
|                                        | 1.2 ผู้ใช้จองห้องเรียนจองด้วยตนเองผ่านระบบเครือข่าย http://reg.sut.ac.thซึ่งจะกล่าวถึ                      |  |  |
|                                        | จองในขั้นตอนถัดไป มีเงื่อนไขรับจองในกรณีดังต่อไปนี้                                                        |  |  |
|                                        | <ol> <li>ในช่วงวันถัดจากวันสุดท้ายของการเพิ่มรายวิชาตามปฏิทินการศึกษาของมหาวิทยาลัยจนถึงวัน</li> </ol>     |  |  |
|                                        | สุดท้ายของการเรียนก่อนสอบกลางภาค                                                                           |  |  |
|                                        | <ol> <li>ในช่วงวันถัดจากวันสุดท้ายของการสอบกลางภาคจนถึงวันสุดท้ายของการเรียนก่อนสอบปลาย</li> </ol>         |  |  |
|                                        | ภาค                                                                                                    |  |  |
|                                        |                                                                                                    |  |  |
| 3. ตรวจสอบ                             | เมื่อทราบเงื่อนไขการจองแล้ว การดำเนินการตรวจสอบห้องว่างและยืนยันการจองในแต่ละเงื่อนไข จะ                   |  |  |
| ห้องว่าง                               | ดำเนินการดังนี้                                                                                            |  |  |
|                                        | <ol> <li>กรณีจองห้องเรียนโดยเจ้าหน้าที่ผ่านทางระบบทะเบียนและประมวลผล ดำเนินการดังต่อไปนี้</li> </ol>       |  |  |
|                                        | 1) ไปที่เมนูระบบจัดตารางเรียน                                                                              |  |  |
|                                        | 2) ระบบรับจอง-ยกเลิก                                                                                       |  |  |
|                                        | 3) ข้อ 1 ทำรายการจองใช้                                                                                    |  |  |
|                                        | <ol> <li>สือกค้นหาห้องว่าง</li> </ol>                                                                      |  |  |
|                                        | <ol> <li>ระบุตึก ขนาดห้องระหว่าง วันที่จาก-ถึง และจากเวลา-ถึงเวลา</li> </ol>                               |  |  |
|                                        | <ol> <li>เมือระบุข้อมูลครบถ้วนแล้วให้คลิกค้นหา</li> </ol>                                                  |  |  |
|                                        | จะพบกับรายการห้องที่ว่าง ดังภาพต่อไป หากไม่มีห้องที่ว่างจะไม่มีรายการใด ๆ ปรากฏให้ใส่                      |  |  |
|                                        | เงือนไขในการค้นหาใหม่                                                                                      |  |  |
|                                        |                                                                                                    |  |  |

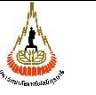

| รหัสเอกสาร : WI-CES-4-06     | แก้ไขครั้งที่ : 1  |
|------------------------------|--------------------|
| วันที่บังคับใช้ : 03/04/2560 | หน้าที่ : 9 จาก 24 |

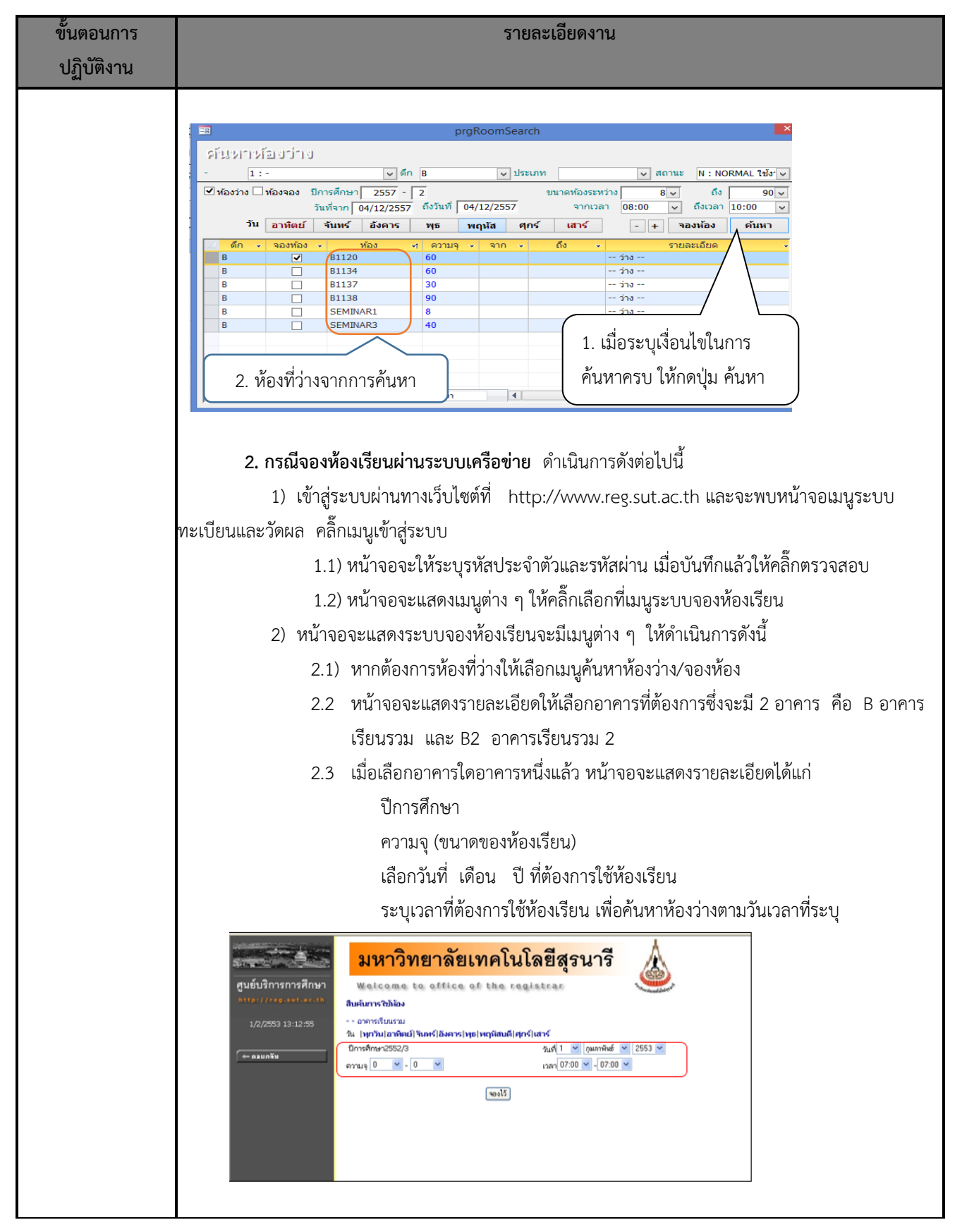

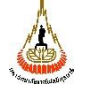

| รหัสเอกสาร : WI-CES-4-06     | แก้ไขครั้งที่ : 1   |
|------------------------------|---------------------|
| วันที่บังคับใช้ : 03/04/2560 | หน้าที่ : 10 จาก 24 |

| ขั้นตอนการ          | รายละเอียดงาน                                                                                                    |  |  |
|---------------------|----------------------------------------------------------------------------------------------------|--|--|
| บมูบต่าน            |                                                                                                    |  |  |
|                     | 2.3 หน้าจอจะแสดงรายการห้องที่ว่างในวันเวลาที่ค้นหา ไม่มีรายการใด ๆ ปรากฏ แสดงว่า                                                                                                    |  |  |
|                     | ในวันเวลาดังกล่าวไม่มีห้องว่าง ให้ใส่เงื่อนไขในการค้นหาห้องว่างใหม่                                                                                                    |  |  |
|                     | ระบบกะเบียนและประเมินผล<br>ระบบกะเบียนและประเมินผล<br>ระบบกะเบียนผล<br>ระบบกะเบียนและประเมินผล<br>ระบบกะเบียนผล<br>ระบบกะเบียนและประเมินผล<br>ระบบกะเบียนผล<br>ระบบกะเบียนหลาย<br>ระบบกะเบียนหลาย<br>ระบบกะเบียนหลาย                                                                                                    |  |  |
|                     |                                                                                                    |  |  |
| 4. เลือกห้องที่ว่าง | <ol> <li>กรณีจองห้องเรียนโดยเจ้าหน้าที่ผ่านทางระบบทะเบียนและประมวลผล</li> </ol>                                                                                                    |  |  |
| เพื่อจอง และระบุ    | 1) ให้ติ๊กเครื่องหมาย √ หน้าหมายเลขห้องที่ต้องการจองซึ่งสามารถเลือกได้มากกว่า 1 ห้อง                                                                                                    |  |  |
| รายละเอียดการ       | จากนั้นให้คลิ๊กที่ปุ่มจอง                                                                                                    |  |  |
| ใช้ห้อง             |                                                                                                    |  |  |
|                     | รับหาห้องว่าง                                                                                                    |  |  |
|                     | -         1:-         ∨         ตึก         B         ∨         ประเภท         ∨         สถานะ         N: NORMAL ใช้ง'∨            ท้องว่าง         ท้องจอง         มีการศึกษา         2557 - 2         มนาดห้องระหว่าง         8 ∨         ถึง         90 ∨                                                                                                    |  |  |
|                     | วนทราก   04/12/2557 เปมนท์ 04/12/2557 จุเกมนท์ 05:00 ∨ เปนนท์ 10:00 ∨<br>วัน <mark>อาทิตย์ จันหร์ อังคาร พุธ พฤหัส ศุกร์ เสาร์</mark> - + จองห้อง ค้นหา                                                                                                    |  |  |
|                     | ได้ก         จองห้อง         ห้อง          ความจุ         จาก         ถึง         -         รายละเอียด         -           B         Image: Bill20         60          ว่าง          -           B         Image: Bill24         60          ว่าง                                                                                                    |  |  |
|                     | B         B1137         30         ina           B         B1138         90         ina                                                                                                    |  |  |
|                     | B         SEMINARI         8         ind           B         SEMINAR3         40         ind                                                                                                    |  |  |
|                     | ( 3. ติ๊กเครื่องหมาย √ เพื่อ                                                                                                    |  |  |
|                     | เลือกจองห้อง                                                                                                    |  |  |
|                     |                                                                                                    |  |  |
|                     | 2) ให้ระบุรายละเอียดเพิ่มเติม จากหน้าจอ                                                                                                    |  |  |
|                     | บ[่ำบ้าย]/)ำบ้าย]ป[่บ] - + จองห้อง ค้นหารหัส ค้นหารหัส ค้นหารหัส ค้นหารหัส ค้นหารหอง 1:- ∨ รหัสการรอง 5712040003                                                                                                    |  |  |
|                     | <ul> <li>รหัสกรรอง</li> <li>รักรัสกรรอง</li> <li>รักรัสกรรอง</li> <li>รักรัสกรรอง</li> <li>รักรัสกรรอง</li> <li>รักรรอง</li> <li>รักรรรม</li> <li>รักรรรม</li> <li>รักรรม</li> <li>รักรม</li> <li>รักรรม</li> <li>รักรม</li> <li>รัก</li></ul> |  |  |
|                     |                                                                                                    |  |  |
|                     | 2.1) เลือกประเภทการใช้เป็น M : Make Up (นอกตารางเวลาเรียน) F : Fxam (สอบ)                                                                                                    |  |  |
|                     | หรือ T ติว ( นอกตารางเวลาเรียน ) ซึ่งต้องระบรหัสวิชาด้วย สำหรับกิจกรรบอื่นๆ                                                                                                    |  |  |
|                     | ให้เลือกประเภท X : กิจกรรมอื่มที่ไปใช่การเรียบการสอบให้ใส่รายละเอียดของ                                                                                                    |  |  |
|                     | กิจกรรมในคอลัมน์ ซึ่งต้องระบุชื่อกิจกรรมที่เพิ่มเติมด้วย                                                                                                    |  |  |
|                     |                                                                                                    |  |  |

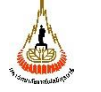

| รหัสเอกสาร : WI-CES-4-06     | แก้ไขครั้งที่ : 1   |
|------------------------------|---------------------|
| วันที่บังคับใช้ : 03/04/2560 | หน้าที่ : 11 จาก 24 |

| ขนตอนการ<br>ปฏิบัติงาน | รายละเอียดงาน                                                                                                    |  |
|------------------------|----------------------------------------------------------------------------------------------------|--|
|                        | <ul> <li>2.2) จำนวนที่นั่งให้ระบุจำนวนคนที่จะเข้าใช้บริการในห้องเรียนที่จอง</li> <li>2.3) ประเภทผู้ใช้งานให้เลือกตามการใช้งานซึ่งจะมีหลายประเภท คือ</li> <li>1 : อาจารย์ เจ้าหน้าที่ 2 : นักศึกษา</li> <li>2.4) คอลัมน์ผู้ใช้ให้คลิ๊กเลือก : ชื่อผู้ขอใช้บริการ</li> <li>2.5) สังกัดเมื่อเลือกผู้ใช้สังกัดหน่วยงานจะขึ้นข้อมูลมาให้</li> </ul>                                                                                                    |  |
|                        | <ul> <li>2.6) สถานะอุปกรณเหเลอกตามการโซงานซึ่งมีหลายสถานะคือ N : ไม่ต้องการโซ้ อุปกรณ์ หรือ Y : ต้องการใช้อุปกรณ์ อุปกรณ์เพิ่มเติมเป็น TEXT สามารถระบุ รายละเอียดเพิ่มเติมได้</li> <li>2.7) เจ้าหน้าที่โสตให้คลิ๊กเลือก N : ไม่ต้องการเจ้าหน้าที่โสตฯ หรือ Y : ต้องการ เจ้าหน้าที่โสตฯ</li> </ul>                                                                                                    |  |
|                        | <ul> <li>3) เมือกรอกรายละเอียดเรียบร้อยแล้วให้กดบันทึก เพื่อรับข้อมูล</li> <li>2. กรณีจองห้องเรียนโดยเจ้าหน้าที่ผ่านทางระบบทะเบียนและประมวลผล</li> <li>2.1) เมื่อระบุรายละเอียดความจุ วัน เดือน ปี และเวลาที่ต้องการใช้ห้องเรียนแล้ว<br/>หน้าจอจะแสดงรายละเอียดความจุห้องและหมายเลขห้องให้ผู้ขอใช้บริการติ๊ก<br/>เครื่องหมาย √ เพื่อเลือกห้องว่าง ซึ่งสามารถเลือกได้มากกว่า 1 ห้อง จากนั้นให้คลิ๊ก<br/>ที่ปุ่มจองไว้ ดังภาพ</li> <li>ระบบทะเบียนและประเบินผล<br/>แต่งริการศิกษา มหวิกษาสัยเทคโนโลยีสุรมาร<br/>โปลาน ได้ได้ ปี และเวลารี่ได้มานการใช้ห้อง</li> </ul> |  |
|                        | <ul> <li>สามารถางสามาย √เพื่อ<br/>เลือกห้องว่างที่ต้องการจอง</li> <li>สอกห้องว่างที่ต้องการจอง</li> <li>สอกห้องว่างที่ต้องการจอง</li> <li>สอกห้องว่างที่ต้องการจอง</li> </ul>                                                                                                    |  |

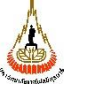

คู่มือการปฏิบัติงาน : การรับจองห้องเรียน รหัสเอกสาร : WI-CES-4-06 แก้ไขครั้งที่ : 1 วันที่บังคับใช้ : 03/04/2560 หน้าที่ : 12 จาก 24

| ขั้นตอนการ        | รายละเอียดงาน                                                                                                  |  |  |
|-------------------|----------------------------------------------------------------------------------------------------|--|--|
| ปฏิบัติงาน        |                                                                                                    |  |  |
|                   | จากภาพข้างบน จะพบว่า ระบบระบบจะกำหนดเลขที่ใบจองให้  ซึ่งจะใช้ประโยชน์ในการค้นหา/แก้ไข/ลบ                       |  |  |
|                   | รายการจอง                                                                                                    |  |  |
|                   | *ความหมายของเลขที่ใบงาน <u>53_01</u> _2 <u>8_0006</u>                                                          |  |  |
|                   |                                                                                                    |  |  |
|                   | ก เพอน านท. เยงทเกง เน                                                                                         |  |  |
|                   | 2.3) เลือกประเภทการใช้เป็น M : Make Up (นอกตารางเวลาเรียน) E : Exam (สอบ)                                      |  |  |
|                   | หรือ T ติว ( นอกตารางเวลาเรียน ) ซึ่งต้องระบุรหัสวิชาด้วย  สำหรับกิจกรรมอื่นๆ                                  |  |  |
|                   | ให้เลือกประเภท X : กิจกรรมอื่นที่ไม่ใช่การเรียนการสอนให้ใส่รายละเอียดของ                                       |  |  |
|                   | กิจกรรมในคอลัมน์ ซึ่งต้องระบุชื่อกิจกรรมที่เพิ่มเติมด้วย                                                       |  |  |
|                   | 2.4) จำนวนที่นั่งให้ระบุจำนวนคนที่จะเข้าใช้บริการในห้องเรียนที่จอง                                             |  |  |
|                   | <ol> <li>ประเภทผู้ใช้งานให้เลือกตามการใช้งานซึ่งจะมีหลายประเภท คือ</li> </ol>                                  |  |  |
|                   | 1 : อาจารย์ เจ้าหน้าที่ 2 : นักศึกษา                                                                           |  |  |
|                   | 2.6) คอลัมน์ผู้ใช้ให้คลิ๊กเลือก : ชื่อผู้ขอใช้บริการ                                                           |  |  |
|                   | 2.7) สังกัดเมื่อเลือกผู้ใช้สังกัดหน่วยงานจะขึ้นข้อมูลมาให้                                                     |  |  |
|                   | 2.8) สถานะอุปกรณ์ให้เลือกตามการใช้งานซึ่งมีหลายสถานะคือ N : ไม่ต้องการใช้อุปกรณ์                               |  |  |
|                   | หรือ Y : ต้องการใช้อุปกรณ์ อุปกรณ์เพิ่มเติมเป็น TEXT สามารถระบุรายละเอียด                                      |  |  |
|                   | เพิ่มเติมได้                                                                                                   |  |  |
|                   | 2.9) เจ้าหน้าที่โสตให้คลิ๊กเลือก N : ไม่ต้องการเจ้าหน้าที่โสตฯ หรือ Y : ต้องการ                                |  |  |
|                   | เจ้าหน้าที่โสตา                                                                                                |  |  |
| 5. พิมพ์รายงานการ | กรณีที่ผู้จองไม่ได้จอง Online ต้องกรอกแบบฟอร์มการขอใช้ห้องเรียน ให้ download แบบฟอร์มจาก                       |  |  |
| ขอใช้ห้อง         | http://web.sut.ac.th/ces/2018/?p=905                                                                           |  |  |
|                   | 🛆 มหาวิทยาลัยเทคโมโลยีสุรุนารี (สำหรับสู้ขอจอง)                                                                |  |  |
|                   | โบจองการใช้ห้อง ภาคการศึกษาที่<br>หน่วยงานถังกัด                                                               |  |  |
|                   | ที่ วันที่จอง<br>เรื่อง การขอไข้ห้องเรียนอาการเรียนรวม<br>เรียน ถังวนวยการตบยับจิการการศึกษา                   |  |  |
|                   | ด้วยข้าพเจ้าค้าแหน่งโทรศัพท์<br>_มีความประสงค์จะขอใช้ห้องเรียนอาคารเรียนรวม โดยมีวัตถุประสงค์ ดังค่อไปนี้<br>⊕ |  |  |
|                   | ที่ รายการ วันที่ของ เวลาจอง พ้องที่จอง ผู้ใช้ห้อง<br>                                                         |  |  |
|                   |                                                                                                    |  |  |
|                   |                                                                                                    |  |  |
|                   |                                                                                                    |  |  |
|                   | กงขึ่ง                                                                                                    |  |  |
|                   | ( )<br>(ស្វីមន្ទរឹទ័កិនទ)                                                                                      |  |  |
|                   | ้ห้วหน้างามโดกรรม นักศึกษา<br>[]อนุญาต []ไม่อนุญาต []ไม่อนุญาต []ไม่อนุญาต []ไม่อนุญาต                         |  |  |
|                   | ความเหน (ถาม) ความเหน (ถ้ามี) ความเหน (ถ้ามี)                                                                  |  |  |

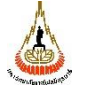

| รหัสเอกสาร : WI-CES-4-06     | แก้ไขครั้งที่ : 1   |
|------------------------------|---------------------|
| วันที่บังคับใช้ : 03/04/2560 | หน้าที่ : 13 จาก 24 |

| ขั้นตอนการ<br>ปฏิบัติงาน     | รายละเอียดงาน                                                                                                    |  |
|------------------------------|----------------------------------------------------------------------------------------------------|--|
| ปฏิบัติงาน                   | สำหรับผู้ที่จองห้องเรียน Online ผ่าน <u>http://reg.sut.ac.th</u> กรณีที่ต้องพิมพ์เสนอผู้มีอำนาจลงนาม<br>ได้แก่<br>1. จองใช้ห้องเรียนเพื่อการเรียนการสอนหลังเวลา 17.00 น. ของวันจันทร์ – วันพฤหัสบดี และวันศุกร์<br>หลังเวลา 15.00 น. และเสาร์-อาทิตย์<br>2. จองห้องเรียนที่ไม่เกี่ยวข้องกับการเรียนการสอน<br>โดยมีวิธีการดำเนินการดังนี้<br>1. พิมพ์แบบขอใช้ห้องเรียนทางระบบเครือข่าย (อ้างอิง http://reg.sut.ac.th) ให้เปิดหน้ารายการจอง<br>ห้องและคลิ๊กเลือกพิมพ์รายการจองห้อง ระบบจะแสดงหน้าจอใบจองการใช้ห้อง ซึ่งมีรายละเอียดต่าง<br>ๆ ได้แก่ รหัสใบจอง ชื่อผู้จอง หน่วยงาน และรายการจองห้องพร้อมรายละเอียดหากถูกต้องแล้วให้<br>พิมพ์<br>2. กรอกแบบบันทึกการขอใช้ห้องเรียน (FM-CES-4-04) ในกรณีที่เจ้าหน้าที่ฝ่ายตารางสอนตารางสอบ<br>ดำเนินการจองห้องเรียน<br>มหาวิทยาลัยเทคโนโลยีสุรนารี (สำหรับรูเรียน<br>มหาวิทยาลัยเทคโนโลยีสุรนารี (สำหรับรูเรียน)<br>มหาวิทยาลัยเทคโนโลยีสุรนารี (สำหรับรูเรียน)<br>มหาวิทยาลัยเทคโนโลยีสุรนารี (สำหรับรูเรียน)<br>มหาวิทยาลัยเทคโนโลยีสุรนารี (สำหรับรูเรียน)<br>มหาวิทยาลัยเทคโนโลยีสุรนารี (สำหรับรูเรียน)<br>มหาวิทยาลัยเทคโนโลยีสุรนารี (สำหรับรูเรียน)<br>มหาวิทยาลัยเทคโนโลยีสุรนารี (สำหรับรูเรียน)<br>มหาวิทยาลัยเทคโนโลยีสุรนารี (สำหรับรูเรียน)<br>มหาวิทยาลัยเทคโนโลยีสุงนารี (สำหรับนินโลยีสุงนารี (สำหรับที่สาหน้าที่ไม่กระจางสอนตารางสอบ<br>สำหรัดสูแข่มหาการาร์องห้องเรียน (รูเรียน) |  |
|                              | ห                                                                                                    |  |
| 6. เสนอผู้มีอำนาจ<br>พิจารณา | ในกรณีที่ขอใช้ห้องวิทยพัฒน์ซึ่งไม่ใช่กิจกรรมการเรียนการสอนผู้ขอใช้ห้องเรียนต้องเสนออธิการบดีเพื่อ<br>พิจารณาอนุมัติ และเสนอผู้อำนวยการศูนย์บริการการศึกษาเพื่อทราบ ส่วนกรณีอื่น ได้แก่ คณบดีการขอใช้<br>ห้องเรียนที่เกี่ยวกับการเรียนการสอนของสำนักวิชา รองอธิการบดีฝ่ายกิจการนักศึกษาพิจารณาเกี่ยวกับการขอ<br>ใช้ห้องทำกิจกรรมนักศึกษา หัวหน้าหน่วยงานอื่น ๆ ภายในมหาวิทยาลัยระดับ ผู้อำนวยการศูนย์/สถาบัน<br>หัวหน้าส่วน ในกรณีที่ขอห้องที่เกี่ยวกับการเรียนการสอนนอกเวลาทำการและที่ไม่เกี่ยวข้องกับการเรียนการ<br>สอน                                                                                                    |  |

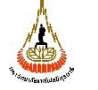

| รหัสเอกสาร : WI-CES-4-06     | แก้ไขครั้งที่ : 1   |
|------------------------------|---------------------|
| วันที่บังคับใช้ : 03/04/2560 | หน้าที่ : 14 จาก 24 |

| ขั้นตอนการ                                                                                                    | รายละเอียดงาน                                                                                                    |
|----------------------------------------------------------------------------------------------------|----------------------------------------------------------------------------------------------------|
| ปฏิบัติงาน                                                                                                    |                                                                                                    |
| <ol> <li>ส่งรายงานการ<br/>ขอใช้ห้องให้<br/>ศูนย์บริการ<br/>การศึกษา</li> <li>พิมพ์รายงาน<br/>ถารใต้ห้องเรียง</li> </ol> | ผู้ขอใช้ห้องเรียนส่งแบบฟอร์มให้ศูนย์บริการการศึกษาเพื่อที่ศูนย์บริการการศึกษาจะได้เสนอผู้อำนวยการ<br>ศูนย์บริการการศึกษาเพื่อโปรดทราบ/เพื่ออนุมัติต่อไป<br>1. การพิมพ์รายงานตารางการใช้ห้องเรียนตามตาราง (FM-CES-4-05)                                                                                                    |
| การใช้ห้องเรียน<br>โดยจำแนกเป็น<br>ห้องเรียนตาม<br>ตารางสอน<br>และห้องเรียนที่<br>ขอพิเศษนอก<br>ตารางเรียน              | การพิมพ์รายงานตารางการใช้ห้องเรียนตามตารางสอน ให้พิมพ์ในเวลา 15.00 น. ของทุก ๆ วัน<br>ดำเนินการดังนี้<br>1.1 เรียกโปรแกรม VN-Caller<br>1.2 เข้าระบบจัดตารางเรียน ตารางสอน<br>1.3 ใส่ Username และ Password แล้วคลิก OK<br>1.4 เลือกเมนูด้านข้ายมือ ระบบรับจอง - ยกเลิก และเลือกเมนูด้าน ขวามือ<br>1.5 ระบบกับตรีเรียนรามอาจ (ระบรับจอง - ยกเลิก และเลือกเมนูด้าน ขวามือ<br>1.5 ระบบกับตรีเรียนรามอาจ (ระบรับจอง - ยกเลิก และเลือกเมนูด้าน ขวามือ<br>1.5 ระบบกับตรีเรียนรามอาจ (ระบรับจอง - ยกเลิก และเลือกเมนูด้าน ขวามือ<br>1.5 รับ<br>อาจกรีเรียนรามอาจ (ระบรับจอง - ยกเลิก และเลือกเมนูด้าน ขวามือ<br>1.5 สิ่งพิมพ์รายงาน ดังนี้<br>1.5 สิ่งพิมพ์รายงาน ดังนี้<br>1.9 อาคารเรียนรวม 2 พิมพ์ 2 ชุด<br>1.1) รปก.<br>1.2) แม่บ้าน<br>2) อาคารเรียนรวม 1 พิมพ์ 5 ชุด |
|                                                                                                    | 2.1) รปภ. ข้างห้อง B1127<br>2.2) รปภ. โซน 300 – 1500 (B2101- B2104,                                                                                                    |
|                                                                                                    | B3101- B3104 และ B4101)                                                                                                    |
|                                                                                                    | 2.3) แม่บ้าน ชั้น 1                                                                                                    |
|                                                                                                    | 2.4) แม่บ้าน ชั้น 2                                                                                                    |
|                                                                                                    | 2.5) แม่บ้าน โซน 300 – 1500                                                                                                    |

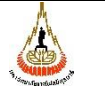

| รหัสเอกสาร : WI-CES-4-06     | แก้ไขครั้งที่ : 1   |
|------------------------------|---------------------|
| วันที่บังคับใช้ : 03/04/2560 | หน้าที่ : 15 จาก 24 |

| ขั้นตอนการ<br>ปฏิบัติงาน | รายละเอียดงาน                                                                                                    |  |  |  |  |
|--------------------------|----------------------------------------------------------------------------------------------------|--|--|--|--|
|                          | 2. พิมพ์รายงานการจองห้อง (REG-R40-07-03) ซึ่งเป็นการจอง ขอใช้ห้องเรียนพิเศษนอกตารางเรียน ให้                      |  |  |  |  |
|                          | พิมพ์ได้ในเวลา 15.30 น. ของทุก ๆ วัน  ดำเนินการดังนี้                                                             |  |  |  |  |
|                          | 2.1 เรียกโปรแกรม VN-Caller                                                                                        |  |  |  |  |
|                          | 2.2 เข้าระบบจัดตารางเรียน ตารางสอน                                                                                |  |  |  |  |
|                          | 2.4 ใส่ Username และ Password แล้วคลิก OK                                                                         |  |  |  |  |
|                          | 2.5 เลือกเมนูด้านซ้ายมือ ระบบรับจอง - ยกเลิก และเลือกเมนูด้าน ขวามือ                                              |  |  |  |  |
|                          | 2.5 เลือกข้อที่ 3 : รายงานการจองใช้ห้อง                                                                           |  |  |  |  |
|                          | 2.6 ใส่ข้อมูลเลือกอาคาร (อาคารเรียนรวม 1 หรือ 2)                                                                  |  |  |  |  |
|                          | เลือกวันที่ และเวลามี 2 กรณีคือ                                                                                   |  |  |  |  |
|                          | <u>กรณีพิมพ์รายงานวันปัจจุบัน</u>                                                                                 |  |  |  |  |
|                          | เลือกวันที่ปัจจุบันที่ต้องการจะพิมพ์                                                                              |  |  |  |  |
|                          | กำหนดเวลาที่ต้องการจะพิมพ์ ระหว่างช่วงเวลา 16.00 – 23.55 น.                                                       |  |  |  |  |
|                          | <u>กรณีพิมพ์รายงานวันถัดไป</u>                                                                                    |  |  |  |  |
|                          | เลือกวันที่ของวันถัดไปที่ต้องการจะพิมพ์                                                                           |  |  |  |  |
|                          | กำหนดเวลาที่ต้องการจะพิมพ์ ระหว่างช่วงเวลา 05.00 – 16.00 น.<br>2.7 เลือกสถานะรออนุมัติ – อนุมัติ และ คลิก PROCESS |  |  |  |  |
|                          |                                                                                                    |  |  |  |  |
|                          | <u>⊫สารแนกรองโซตอง ⊂ ≥ ≥ ≥ ≥ ≥ ≥ ≥ ≥ ≥ ≥ </u>                                                                     |  |  |  |  |
|                          | อาคาร B2 : อาคารเรียนรวม 2                                                                                        |  |  |  |  |
|                          | วันที่จาก 02/07/2561 ถึง 03/07/2561<br>จากเวลา 08:00 V ถึงเวลา 17:00 V                                            |  |  |  |  |
|                          | สถานะ Missออนมิดี 🗸<br>สถานะถึง Y:อนุมัติ 🗸                                                                       |  |  |  |  |
|                          | PREVIEW repROOMBOOKING PROCESS                                                                                    |  |  |  |  |
|                          | 2.8 สั่งพิมพ์รายงาน ดังนี้                                                                                        |  |  |  |  |
|                          | 1) อาคารเรียนรวม 2 พิมพ์ 2 ชุด                                                                                    |  |  |  |  |
|                          | 1.1) รปภ.                                                                                                    |  |  |  |  |
|                          | 1.2) แม่บ้าน                                                                                                    |  |  |  |  |
|                          | 2) อาคารเรียนรวม 1 พิมพ์ 5 ชุด                                                                                    |  |  |  |  |
|                          | 2.1) รปภ. ข้างห้อง B1127                                                                                          |  |  |  |  |
|                          | 2.2) รปภ. โซน 300 – 1500 (B2101- B2104,                                                                           |  |  |  |  |
|                          | B3101- B3104 และ B4101)                                                                                           |  |  |  |  |
|                          | 2.3) แม่บ้าน ชั้น 1                                                                                               |  |  |  |  |
|                          | 2.4) แม่บ้าน ชั้น 2                                                                                               |  |  |  |  |
|                          | 2.5) แม่บ้าน โซน 300 – 1500                                                                                       |  |  |  |  |
|                          | <u>หมายเหตุ</u> : ทุกวันศุกร์ให้พิมพ์ของวันเสาร์, วันอาทิตย์ และวันจันทร์ให้ รปภ. และแม่บ้านแนบไปกับวันศุกร์      |  |  |  |  |

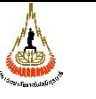

คู่มือการปฏิบัติงาน : การรับจองห้องเรียน

| รหัสเอกสาร : WI-CES-4-06     | แก้ไขครั้งที่ : 1   |
|------------------------------|---------------------|
| วันที่บังคับใช้ : 03/04/2560 | หน้าที่ : 16 จาก 24 |

| ขั้นตอนการ                                                                                                    | รายละเอียดงาน                                                                                                    |  |  |
|----------------------------------------------------------------------------------------------------|----------------------------------------------------------------------------------------------------|--|--|
| ปฏิบัติงาน                                                                                                    |                                                                                                    |  |  |
| <ol> <li>ส่งรายงานการ<br/>ใช้ห้องเรียน<br/>ให้แก่พนักงาน<br/>รักษาความ<br/>ปลอดภัย<br/>ประจำอาคาร<br/>เพื่อใช้ในการ<br/>เปิด-ปิดห้อง</li> </ol> | เมื่อพิมพ์รายงานครบแล้วให้รวมรายงานแยกอาคารเรียน เขียนที่หัวกระดาษว่าส่งให้งานอะไรบ้าง โดย<br>ให้แม่บ้านอาคารเรียนรวม 2 เป็นผู้มารับนำไปส่งตามจุดต่าง ๆ ดังนี้<br>- อาคารเรียนรวม 2 จำนวน 2 ชุด<br>(1) รปภ.<br>(2) แม่บ้าน<br>- อาคารเรียนรวม 1 จำนวน 5 ชุด<br>(1) รปภ. ข้างห้อง B1127,<br>(2) รปภ.โซน 300 – 1500 (B2101-B2104, B3101-B3104 และ B4101)<br>(3) แม่บ้านชั้น 1<br>(4) แม่บ้านชั้น 2<br>(5) แม่บ้าน โซน 300 - 1500 |  |  |

### 7. ระบบติดตามประเมินผล

| ไม่ | วิธีการ                             | ผู้รับผิดชอบ           | ระยะเวลา              |
|-----|-------------------------------------|------------------------|-----------------------|
| 1   | ประชุมพนักงานในฝ่าย                 | หัวหน้าฝ่ายตารางสอน    | ภาคการศึกษาละ 2 ครั้ง |
|     |                                     | ตารางสอบ               |                       |
| 2   | ประชุมหัวหน้าฝ่าย                   | ผู้อำนวยการศูนย์บริการ | เดือนละ 1 ครั้ง       |
|     |                                     | การศึกษา               |                       |
| 3   | ตรวจติดตามระบบคุณภาพภายในหน่วยงาน   | QMRC                   | ปีละ 2 ครั้ง          |
|     | (Internal Audit)                    |                        |                       |
| 4   | ตรวจติดตามเพื่อรักษาระบบคุณภาพโดย   | QMRC                   | ปีละ 2 ครั้ง          |
|     | หน่วยงานภายนอก (Surveillance Visit) |                        |                       |
| 5   | ประเมินความพึงพอใจของผู้รับบริการ   | หัวหน้าฝ่ายตารางสอน    | ภาคการศึกษาละ 1 ครั้ง |
|     |                                     | และคุณภมรรัตน์ วิไลศรี |                       |
|     |                                     | อัมพร                  |                       |

### 8. เอกสารอ้างอิง

1. แนวปฏิบัติการขอใช้ห้องเรียน

2. ประกาศ มทส. เรื่อง การใช้และอัตราค่าบริการการใช้ห้องประชุมใหญ่ อาคารเรียนรวม พ.ศ. 2539

ลว. 12 พ.ย. 2539

|                              | คู่มือการปฏิบัติงาน : การรับจองห้องเรียน |                     |  |
|------------------------------|------------------------------------------|---------------------|--|
| หน่วยงาน ศูนย์บริการการศึกษา | รหัสเอกสาร : WI-CES-4-06                 | แก้ไขครั้งที่ : 1   |  |
| มหาวิทยาลัยเทคโนโลยีสุรนารี  | วันที่บังคับใช้ : 03/04/2560             | หน้าที่ : 17 จาก 24 |  |

### 9. แบบฟอร์มที่ใช้

- 1) แบบบันทึกการขอใช้ห้องเรียน (FM-CES-4-04)
- 2) รายงานการใช้ห้องเรียนตามตาราง (FM-CES-4-05)
- 3) รายงานการจองห้อง (REG-R40-07-03)

# 10. ปัญหา/ ความเสี่ยง /ข้อควรระวังสำคัญที่พบในการปฏิบัติงานและแนวทางการแก้ไขปัญหา

| ที่ | ผังกระบวนการ                                        | ปัญหา/ ความเสี่ยง/ ข้อควรระวัง           | วิธีการแก้ไขปัญหา/          |
|-----|-----------------------------------------------------|------------------------------------------|-----------------------------|
|     |                                                     | สำคัญที่พบในการปฏิบัติงาน                | ลดความเสี่ยง                |
| 1   |                                                     | การระบุวันที่งดจองห้องเรียนผ่าน internet | ควรตรวจสอบวันที่งดจอง       |
|     | ตงคาระบบการจอง                                      | ผิด                                      | หากระบุวันผิด เช่น เปิดให้  |
|     |                                                     |                                          | จองในช่วงสอบกลางภาคจะ       |
|     |                                                     |                                          | ทำให้ห้องชนกับห้องที่ใช้สอบ |
| 2   | รับคำขอ/บันทึกเงื่อนไข<br>การจอง                    | e                                        | -                           |
| 3   | ้ไม่ว่าง<br>ค้นหาห้อง<br>ว่าง<br>ว่าง               |                                          | -                           |
| 4   | <ul> <li>เลือกห้องที่ต้องการ</li> </ul>             | -                                        | -                           |
| 5   | พิมพ์รายงานการขอใช้ห้อง                             | -                                        | -                           |
| 6   | ไม่เห็นชอบ<br>ผู้มีอำนาจ<br>พิจารณา<br>เห็นชอบ<br>A | -<br>ใช้ห้องไม่ได้                       | -                           |

|                              | Á.                                         | คู่มือการปฏิบัติงาน : การรับจองนี                                                                                                    | ห้องเรียน                                                                                                    |
|------------------------------|--------------------------------------------|----------------------------------------------------------------------------------------------------|----------------------------------------------------------------------------------------------------|
| หน่วยงาน ศูนย์บริการการศึกษา |                                            | รหัสเอกสาร : WI-CES-4-06                                                                                                    | แก้ไขครั้งที่ : 1                                                                                                    |
|                              | มหาวิทยาลัยเทคโนโลยีสุรนารี                | วันที่บังคับใช้ : 03/04/2560                                                                                                    | หน้าที่ : 18 จาก 24                                                                                                    |
| ัท                           | ผังกระบวนการ                               | ปัญหา/ ความเสี่ยงสำคัญที่พบ<br>ในการปฏิบัติงาน                                                                                                    | วิธีการแก้ไขปัญหา/<br>ลดความเสี่ยง                                                                                                    |
| 7                            | A<br>ส่งศูนย์บริการการศึกษา                |                                                                                                    |                                                                                                    |
| 8                            | พิมพ์รายงานการใช้<br>ห้องเรียน             | <ol> <li>เลือกสถานะผิด เช่น เลือก สถานะ<br/>อนุมัติ ถึงสถานะ Y: อนุมัติ จะทำใ<br/>ระบบเรียกข้อมูลเฉพาะที่ได้รับอนุมัติ<br/>แล้วเท่านั้น ส่วนสถานะรออนุมัติไม่<br/>ออกมา จึงทำให้ใบรายงานไม่มีข้อมูล<br/>จากผู้จองห้องเรียนและจะทำให้มีปัญ<br/>ในการเปิด-ปิดห้องเรียนไม่ตรงตามที่<br/>ผู้ใช้บริการต้องการ</li> <li>หากระบุวันที่และเวลาผิด จะทำให้<br/>ระบบเรียกข้อมูลตามวันและเวลาที่ระ<br/>ลงไป มีผลทำให้การใช้งานไม่ตรงกับ<br/>ความเป็นจริงกับรายงานที่นำส่ง</li> <li>พิมพ์รายงานก่อนหมดเวลาจอง ทำให้<br/>ข้อมูลการขอใช้ห้องเรียนออกไม่ครบ<br/>และห้องเรียนที่ขอไม่ได้รับการเปิด</li> </ol> | <ul> <li>Y: 1. ควรตรวจสอบ<br/>"สถานะ" ให้ถูกต้อง<br/>คือ เลือก สถานะ W:รอ<br/>อนุมัติ สถานะถึง Y:<br/>อนุมัติ</li> <li>หา 2. ควรระบุวันที่และเวลา<br/>ให้ถูกต้องครบถ้วน</li> <li>3. ควรพิมพ์รายงานหลัง<br/>เวลา 15.30 น.</li> </ul> |
| 9                            | ส่งมอบรายงานการใช้ห้อง<br>ให้ผู้เกี่ยวข้อง | ผู้เกี่ยวข้องไม่ได้รับรายงานหรือได้รับไม่ครบ<br>อาจทำให้ห้องที่ขอไม่ได้รับการเปิด                                                                                                    | <ol> <li>ตรวจสอบจำนวน<br/>รายงานที่พิมพ์</li> <li>ตกลงกับ รปภ. ประจำ<br/>จุด หากเวลา 16.00 น.<br/>ของแต่ละวันยังไม่ได้รับ<br/>รายงานให้โทรแจ้งที่<br/>ฝ่ายตารางสอนตาราง<br/>สอบ</li> </ol>                                          |

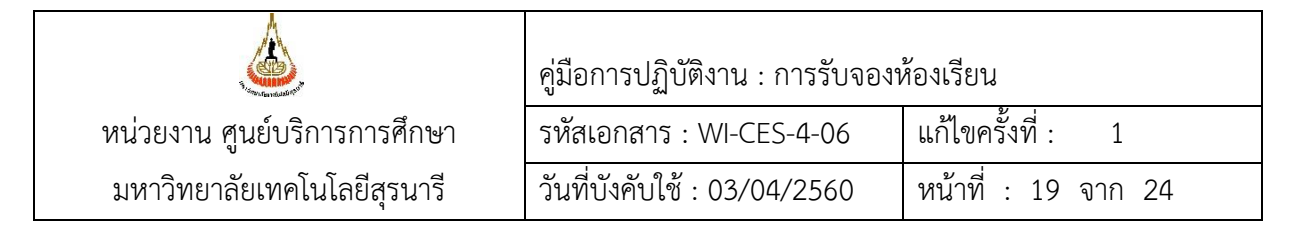

#### 11. ภาคผนวก

ก. แบบบันทึกการขอใช้ห้องเรียน (FM-CES-4-04)

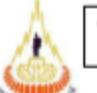

ใบจองการใช้ห้องเรียน Classroom Reservation Form

ภาคการศึกษาที่ <u>Trimester /</u>

หน่วยงาม Department

ที่ Document No.

\_\_\_\_วันที่ Date\_

เรื่อง/RE. การขอใช้ห้องเรียนอาคารเรียนรวม/Request for Room Reservation at Classroom Building

เรียน/To ผู้อำนวยการศูนย์บริการการศึกษา/The Director of The Center for Educational Services

ด้วยข้าพเจ้า/1 am\_\_\_\_\_ตำแหปง/Position\_\_

โทรศัพท์Tel no.\_\_\_\_\_มีความประสงศ์จะขอใช้ห้องเรียนอาคารเรียนรวม โดยมีวัตถุประสงศ์ ดังต่อไปนี้

wish to make a reservation for a room at the classroom building to be used as follows;

| ที่ | รายการ           | วันที่จอง | จากเวลา   | ถึงเวลา | ห้องที่จอง | ผู้ใช้ห้อง |
|-----|------------------|-----------|-----------|---------|------------|------------|
| No  | Purpose of Using | Date      | From Time | To Time | Room No.   | User       |
|     |                  |           |           |         |            |            |
|     |                  |           |           |         |            |            |
|     |                  |           |           |         |            |            |
|     |                  |           |           |         |            |            |
|     |                  |           |           |         |            |            |
|     |                  |           |           |         |            |            |

ลงชื่อ/Signature\_\_\_

(

(ผู้ขอใช้ห้อง/Applicant)

)

| หัวหน้าสาขา/หัวหน้าหปวยงาน/<br>ห้านน้ำงานถือกรรม | คณบดี/รองอธิการบดีฝ่ายกิจการ<br>นักสี่งหา | ผู้อำนวยการสูนย์บริการการศึกษา<br>Director of The Contor for |
|--------------------------------------------------|-------------------------------------------|--------------------------------------------------------------|
| Chief of School or Department                    | Dean/Vice Rector for Student              | Educational Services                                         |
|                                                  | Affairs and Alumni Relations              |                                                              |
| [] อนุญาต/Approved                               | [] อนุญาต/Approved                        | [] อนุญาต/Approved                                           |
| [] ไม่อนุญาต/Not approved                        | [] ไม่อนุญาต/Not approved                 | [] ไม่อนุญาต/Not approved                                    |
| ความเห็น (ถ้ามี) /Comments ()f any)              | ความเห็น (ถ้ามี) / Comments (If any)      | ความเห็น (ถ้ามี) / Comments (if any)                         |
|                                                  |                                           |                                                              |
| ลงชื่อ/Signature                                 | aida/Sienature                            | ลงชื่อ/Signature                                             |
| ()                                               | ()                                        | ()                                                           |
| ตำแหน่ง/Position                                 | ตำแหน่ง/Position                          | ผู้อำนวยการศูนย์บริการการศึกษา                               |
| วันที่/Date                                      | วันฟี่/Date                               | วันที่/Date                                                  |

FM-CES-4-04 : Rev.No.05:17/04/2561

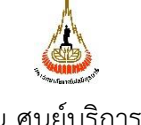

คู่มือการปฏิบัติงาน : การรับจองห้องเรียน

| หน่วยงาน คุ | ขูนย์บริการ | การศึกษา   |
|-------------|-------------|------------|
| มหาวิทยาส   | ลัยเทคโนโส  | ายีสุรนารี |

#### รหัสเอกสาร : WI-CES-4-06 แก้ไขครั้งที่ : 1 วันที่บังคับใช้ : 03/04/2560 หน้าที่ : 20 จาก 24

### ข. รายงานการใช้ห้องเรียนตามตาราง (FM-CES-4-05)

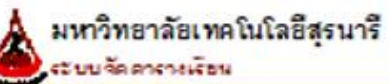

รายงานการใช้ห้องเรียนตามตาราง (ระบุวัน-เวลา)

วันอาทิตย์ ณ วันที่ 15 มิถุนายน 2561

| เริ่มต้น - สืบสุด | ห้องเรียน | รหัสวิชาชีอวิชา                                 |
|-------------------|-----------|-------------------------------------------------|
| 13:00 - 16:55     | B1139     | 551308 INDUSTRALAUTOMATION SYSTEM               |
| 13:00 - 15:55     | B1140     | 553612 SEMINAR AND ENGINEERING REPORT PRESENTA  |
| 13:00 - 15:55     | B1140     | 553613 RESEARCH METHODOLOGY AND SEMINAR         |
| 13:00 - 15:55     | B1141     | 551652 INDUSTRAL 4.0                            |
| 13:00 - 16:55     | B1213     | 551210 ELECTRICAL ACTUATOR                      |
| 13:00 - 16:55     | B1213     | 551302 ELECTRICAL ACTUATOR                      |
| 13:00 - 16:55     | B1214     | 551202 ENGINEERING MATERIALS                    |
| 13:00 - 16:55     | B1215     | 551202 ENGINEERING MATERALS                     |
| 13:00 - 16:55     | SEMINA R4 | 537464 A IRCRAFT MAINTENANCE SKILL PRACTICE     |
| 16:00 - 18:55     | B1138     | 553628 ENGLISH FOR THE ENERGY BUSINESS          |
| 16:00 - 18:55     | SEMINA R2 | 553631 A DVANCED TECHNOLOGIES IN TRANSPORTATION |
| 17:00 - 19:55     | B1139     | 551649 ENGLISH FOR BUSINESSAND INDUSTRY COMMU   |
| 17:00 - 20:55     | B1140     | 551470 MECHA TRONICS ENGINEERING PROJECT        |
| 17:00 - 19:55     | B1141     | 551605 RIGID BODY DYNAMICS                      |
| 17:00 - 19:55     | SEMINA R4 | 551640 A CCELERA TOR AND PARTICLE BEAMS         |
| 19:00 - 20:55     | B1215     | 430432 TIMBER AND STEEL DESIGN                  |
| 19:00 - 20:55     | B1215     | 530318 TIMBER AND STEEL DESIGN                  |

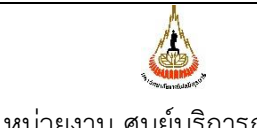

| หน่วยงาน ศูนย์บริการการศึกษา |
|------------------------------|
| มหาวิทยาลัยเทคโนโลยีสุรนารี  |

#### คู่มือการปฏิบัติงาน : การรับจองห้องเรียน 2 4

| รหัสเอกสาร : WI-CES-4-06     | แก้ไขครั้งที่ : 1   |
|------------------------------|---------------------|
| วันที่บังคับใช้ : 03/04/2560 | หน้าที่ : 21 จาก 24 |

### ค. รายงานการจองห้อง (REG-R40-07-03)

| มหาวิทยาลัยเทคโนโลยีสุรนารี |  |
|-----------------------------|--|
| ระบบจัดตารางเรียน           |  |

| ห้อง                         | เวลา          | สำหรับ                                     | ผู้ใช้ห้อง            | สถานะจอง    |
|------------------------------|---------------|--------------------------------------------|-----------------------|-------------|
| 15 <mark>มิถุนายน 2</mark> 5 | 561           |                                            |                       |             |
| B1128(SmartC                 | 12:00 - 16:30 | จัดบรรยายพิเศษสำหรับนักศึกษาระดับบัณฑิตศึก | กิตติมา กฤษณสุวรรณ    | W:รออนุมัติ |
| B1129                        | 15:00 - 16:00 | 540260:PRODUCT DESIGN STUDIO I             | วรรณวนัช บุ่งสุด      | W:รออนุมัติ |
| B1131                        | 15:00 - 16:00 | 535232:COMM ERCIAL MATERIALS AND S         | วรรณวนัช บุ่งสุด      | W:รออนุมัติ |
| B1131                        | 16:00 - 18:00 | 102340:ADVANCED PHYSICAL CHEMISTR          | อนันต์ ทองระอา        | W:รออนุมัติ |
| B1132                        | 12:00 - 13:00 | คลีนิคฟิสิกส์                              | พวงรัตน์ ไพเราะ       | Y:อนุมัติ   |
| B1133                        | 13:00 - 17:00 | 522242:STATISTICS METHODS IN TRANSP        | ณัฐภรณ์ เจริญธรรม     | Y:อนุมัติ   |
| B1134                        | 15:00 - 19:00 | 541445:HEAT-TREATMENT OF TOOL STE          | นรา สมัตถภาพงศ์       | W:รออนุมัติ |
| B1 <mark>1</mark> 35         | 15:00 - 17:00 | 537451:AVIATION MANAGEMENT SYSTEM          | สุรเดช ตัญตรัยรัตน์   | W:รออนุมัติ |
| B1137                        | 15:00 - 18:00 | 541314:TOOL ENGINEERING II                 | นรา สมัตถภาพงศ์       | W:รออนุมัติ |
| B1 <mark>1</mark> 39         | 08:00 - 09:00 | 528309:DIE DESIGN                          | ตติยา ตรงสถิตกุล      | Y:อนุมัติ   |
| B1141                        | 13:00 - 14:00 |                                            | สุขสรรพ์ ศุภเศรษฐเสรี | Y:อนุมัติ   |
| B1 <mark>1</mark> 41         | 16:00 - 20:00 | 235224:MARKETING CHANNELS AND DI           | ชฎาภรณ์ สะหาย         | Y:อนุมัติ   |
| B1202                        | 16:00 - 17:00 | 524562:PETROLEUM AND PETROCHEMIC           | อติชาต วงศ์กอบลาภ     | Y:อนุมัติ   |

REG:R40-07-03 ( ระบบรับจอง-ยกเล็ก )

15/06/61 08:58 หน้า 1/3

รายงานการจองใช้ห้อง จากวันที่ 15/06/2561 - 15/06/2561 -

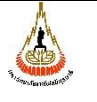

คู่มือการปฏิบัติงาน : การรับจองห้องเรียน

|  | รหัสเอกสาร : WI-CES-4-06     | แก้ไขครั้งที่ : 1   |
|--|------------------------------|---------------------|
|  | วันที่บังคับใช้ : 03/04/2560 | หน้าที่ : 22 จาก 24 |

# แนวปฏิบัติการขอใช้ห้องเรียน

| ล้ากรรม                         | การขออนุมัติ                     |                             |  |
|---------------------------------|----------------------------------|-----------------------------|--|
| 11411334                        | ห้องเรียนปกติ                    | ห้องวิทยพัฒน์ (1500ที่นั่ง) |  |
| 1. สำหรับการเรียนการสอน/สอบ     |                                  |                             |  |
| 1.1 ในเวลาราชการ                | โทรขอห้องได้ที่ฝ่ายตารางสอนฯ/    | โทรขอห้องได้ที่ฝ่ายตารางสอน |  |
| (จ พฏ. เวลา 08.00 - 17.00 น.    | จองผ่าน Web โดยไม่ต้องยื่นบันทึก | จองผ่าน Web โดยไม่ต้องยื่น  |  |
| และ ศ. เวลา 08.00 – 15.00 น.)   | การขอใช้ห้องเรียน                | บันทึกการขอใช้ห้องเรียน     |  |
| 1.2 นอกเวลาราชการ               | 1. หัวหน้าสาขา                   | 1. หัวหน้าสาขา              |  |
| (จ. – พูถู. หลังเวลา 17.00 น. , |                                  | 2. คณบดี                    |  |
| ศ. หลังเวลา 15.00 น. และ        |                                  |                             |  |
| ส. – อา. ทั้งวัน)               |                                  |                             |  |
| 2. สำหรับการทำกิจกรรม           |                                  |                             |  |
| 2.1 กิจกรรมชมรมของนักศึกษา      | 1. หัวหน้างานกิจกรรม             | 1. หัวหน้างานกิจกรรม        |  |
|                                 | 2. รองอธิการบดีฝ่ายกิจการ        | 2. รองอธิการบดีฝ่ายกิจการ   |  |
|                                 | นักศึกษา                         | นักศึกษา                    |  |
|                                 |                                  | 3. อธิการบดี                |  |
| 2.2 กิจกรรมอื่น ๆ               | <u>สำนักวิชา</u>                 | <u>สำนักวิชา</u>            |  |
|                                 | 1. หัวหน้าสาขา                   | 1. หัวหน้าสาขา              |  |
|                                 | 2. คณบดี                         | 2. คณบดี                    |  |
|                                 |                                  | 3. อธิการบดี (กรณีขอยกเว้น  |  |
|                                 | <u>หน่วยงานอื่น ๆ</u>            | ค่าใช้จ่าย)                 |  |
|                                 | 1. หัวหน้าหน่วยงาน               | <u>หน่วยงานอื่น ๆ</u>       |  |
|                                 |                                  | 1. หัวหน้าหน่วยงาน          |  |
|                                 |                                  | 2. อธิการบดี (กรณีขอยกเว้น  |  |
|                                 |                                  | ค่าใช้จ่าย)                 |  |

|                              | คู่มือการปฏิบัติงาน : การรับจองห้องเรียน |                     |  |
|------------------------------|------------------------------------------|---------------------|--|
| หน่วยงาน ศูนย์บริการการศึกษา | รหัสเอกสาร : WI-CES-4-06                 | แก้ไขครั้งที่ : 1   |  |
| มหาวิทยาลัยเทคโนโลยีสุรนารี  | วันที่บังคับใช้ : 03/04/2560             | หน้าที่ : 23 จาก 24 |  |

จ. ประกาศมหาวิทยาลัยเทคโนโลยีสุรนารี เรื่อง การใช้และอัตราค่าบริการการใช้ห้องประชุม ใหญ่ อาคารเรียนรวม

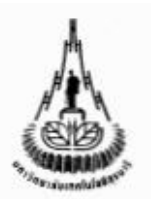

ประกาศมหาวิทยาลัยเทคโนโลยีสุรนารี เรื่อง การใช้และอัตราค่าบริการการใช้ห้องประชุมใหญ่ อาคารเรียนรวม พ.ศ. 2539

เพื่อให้การใช้ห้องประชุมใหญ่อาคารเรียนรวม เพื่อทำกิจกรรมต่าง ๆ ของนักศึกษามหาวิทยาลัย เทคโนโลยีสุรนารีและหน่วยงานภายนอก เป็นไปด้วยความเรียบร้อยเหมาะสม คณะกรรมการการเงินและทรัพย์สิน มหาวิทยาลัยเทคโนโลยีสุรนารี ซึ่งได้รับมอบอำนาจจากสภามหาวิทยาลัยเทคโนโลยีสุรนารี จึงมีมติในการประชุมครั้งที่ 5/2539 เมื่อวันที่ 4 พฤศจิกายน 2539 ให้กำหนดเรื่อนไขและอัตราการใช้ท้องประชุมใหญ่อาคารเรียนรวมไว้ดังต่อไปนี้

ข้อ 1

| ในประกาศนี้                      |         |                                                                                                    |
|----------------------------------|---------|----------------------------------------------------------------------------------------------------|
| "มทาวิทยาลัย"                    | ทมายถึง | มหาวิทยาลัยเทคโนโลยีสุรนารี                                                                                                    |
| "อธิการบดี"                      | หมายถึง | อธิการบดีมหาวิทยาลัยเทคโนโลยีสุรนารี                                                                                                    |
| "คณบดี"                          | หมายถึง | คณบดีสำนักวิชาของมหาวิทยาลัย<br>เทคโนโลยีสุรนารี                                                                                                    |
| "รองอธิการบดีฝ่ายกิจการนักศึกษา" | หมายถึง | รองอธิการบ <sup>ู้</sup> ดีฝ่ายกิจการนักศึกษาของ<br>มหาวิทยาลัยเทคโนโลยีสุรนารี และให้<br>หมายความรวมถึงผู้ช่วยอธิการบดีฝ่าย<br>กิจการนักศึกษามหาวิทยาลัยเทคโนโลยี<br>สุรนารี ด้วย |
| "สูนย์บริการการศึกษา"            | หมายถึง | สูนย์บริการการศึกษาของมหาวิทยาลัย<br>เทคโนโลยีสุรนารี                                                                                                    |
| "ส่วนการเงินและบัญชี"            | หมายถึง | ส่วนการเงินและบัญชี สำนักงานอธิการบดี<br>มหาวิทยาลัยเทคโนโลยีสุรนารี                                                                                                    |
| "BT2N"                           | หมายถึง | ขมรมต่าง ๆ ที่มหาวิทยาลัยเทคโนโลยี<br>สุรนารีอนุมัติไห้จัดตั้งเป็นขมรมนักศึกษา<br>มหาวิทยาลัยเทคโนโลยีสุรนารี                                                                      |
| "ท้องประชุมใหญ่อาคารเรียนรวม"    | ทมายถึง | ท้อง B4101 ขนาค 1,500 ที่นั่งของ<br>อาคารเรียนรวม มหาวิทยาลัยเทคโนโลยี<br>สรนารี                                                                                                   |

ข้อ 2 ท้องประชุมไหญ่อาคารเรียนรวมมีวัตถุประสงค์เพื่อใช้ในการเรียนการสอนและการประชุม การจัดกิจกรรมนอกเหนือจากวัตถุประสงค์ดังกล่าวจะกระทำได้เฉพาะในวันพุธและวันพฤหัสบดีในช่วงที่ว่างจากการใช้สอน ตั้งแต่เวลา 17:00–23:00 น. เท่านั้น และต้องเป็นกิจกรรมดังต่อไปนี้

2.1 กิจกรรมของชมรม ซึ่งเป็นกิจกรรมที่ได้รับอนุมัติจากรองอธิการบดีฝ่ายกิจการนักศึกษาแล้ว 2.2 กิจกรรมของสาขาวิชา ซึ่งเป็นกิจกรรมที่ได้รับอนุมัติจากคณบดีแล้ว

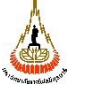

### คู่มือการปฏิบัติงาน : การรับจองห้องเรียน

| รหัสเอกสาร : WI-CES-4-06     | แก้ไขครั้งที่ : 1   |
|------------------------------|---------------------|
| วันที่บังคับใช้ : 03/04/2560 | หน้าที่ : 24 จาก 24 |

#### - 2 -

2.3 กิจกรรมของสโมสร ซึ่งเป็นกิจกรรมที่ได้รับอนุมัติจากนายกสโมสรเทคโนโลยีสูรนารีแล้ว 2.4 กิจกรรมของหน่วยงานภายนอก ซึ่งเป็นกิจกรรมที่ได้รับอนุมัติจากอธิการบดีแล้ว ทั้งนี้กิจกรรมที่จัดจะต้องไม่เป็นการจัดคอนเสิร์ดหรือกิจกรรมที่ไม่เหมาะสมกับท้องประชุมไหญ่

#### อาคารเรียนรวม

ข้อ 3 บุคคลหรือคณะบุคคลและหรือนิติบุคคลที่ประสงค์จะขอใช้ห้องประชุมใหญ่อาคารเรียนรวม เพื่อทำกิจกรรมดามข้อ 2 จะต้องยื่นคำขอจองห้องด่อศูนย์บริการการศึกษาตามแบบที่มหาวิทยาล้อกำหนด และจะ ต้องจ่ายค่าบำรุงการใช้สถานที่ให้กับมหาวิทยาลัย ณ ส่วนการเงินและบัญชี โดยจ่ายในวันที่จองและหรือวันที่ทำ กิจกรรม ในอัตราดังต่อไปนี้

3.1 กิจกรรมตามข้อ 2.1–2.3 ค่าบริการอัตราชั่วโมงละ 1,900 บาท (หนึ่งพันเก้าร้อยบาทถั่วน)

3.2 กิจกรรมตามข้อ 2.4 ค่าบริการอัตราชั่วโมงละ 2,250 บาท (สองพันสองร้อยท้าสิบบาทถ้วน) ทั้งนี้ จะต้องวางค่าประกันความเสียหาย เป็นเงิน 20,000 บาท (สองหมื่นบาทถ้วน) ด้วย

อัตราค่าบำรุงการใช้สถานที่ดังกล่าวข้างต้น มหาวิทยาลัยสามารถปรับเปลี่ยนได้ตามความเหมาะสม และจำเป็น โดยมหาวิทยาลัยจะประกาศให้ทราบเป็นคราว ๆ ไป

- ข้อ 4 อัตราค่าบำรุงการใช้สถานที่ตามข้อ 3 เป็นค่าบริการดังต่อไปนี้
  - 4.1 ค่าบริการท้องประชุมใหญ่อาคารเรียนรวม ห้องรับรองพิเศษ ห้องเตรียมอาหารว่าง และที่จอดรถ
  - 4.2 ค่าบริการไฟฟ้าแสงสว่าง น้ำประปา และระบบปรับอากาศภายในห้องประชุมใหญ่ อาคารเรียนรวม
  - 4.3 การดูแลรักษาความสะอาคพื้นที่ทั้งทมดภายในท้องประชุมใหญ่อาคารเรียนรวม บริเวณทางเข้าอาคารและท้องน้ำ
  - 4.4 ค่าดูแลและควบคุมอุปกรณ์สื่อโสดทัศนูปกรณ์ต่าง ๆ

ข้อ 5 บุคคลหรือคณะบุคคลและหรือนิคิบุคคลที่จะใช้ห้องประชุมใหญ่อาคารเรียนรวม เพื่อทำ กิจกรรมจะต้องปฏิบัติตามกฏ ระเบียบ ข้อบังคับ ข้อกำหนด ประกาศ และคำสั่งใด ๆ ที่เกี่ยวกับวินัยนักศึกษาและหรือ กฏ ระเบียบเกี่ยวกับการใช้สถานที่ของมหาวิทยาลัยที่กำหนดขึ้นใช้บังคับในขณะนี้และที่จะกำหนดขึ้นใช้บังคับในภายหน้า โดยเคร่งครัด

ข้อ 6 บุคคลหรือคณะบุคคลและหรือนิติบุคคลที่มหาวิทยาลัยอนุญาตให้ใช้ห้องประชุมใหญ่ อาคาร เรียนรวม จะต้องรับผิดชอบในความเสียหายที่เกิดขึ้มกับการใช้ห้องประชุมใหญ่อาคารเรียนรวมและครุภัณฑ์ประจำห้อง

ข้อ 7 ให้อธิการบดีรักษาการให้เป็นไปตามระเบียบนี้ และให้มีอำนาจออกหลักเภณฑ์และวิธี ปฏิบัติต่าง ๆ เพื่อให้เป็นไปตามระเบียบนี้

ทั้งนี้ ตั้งแต่วันที่ 5 พฤศจิกายน พ.ศ. 2539 เป็นต้นไป

จึงประกาศมาเพื่อทราบและถือปฏิบัติโดยทั่วกัน

ประกาศ ณ วันที่ รอ พฤศจิกายน พ.ศ. 2539

OWN

(ศาสตราจารย์ ดร.วิจิตร ศรีสอ้าน) อธิการบดีมหาวิทยาลัยเทคโนโลยีสุรนารี